## INSTRUCCIONS PER AL PAGAMENT TELEMÀTIC DEL MENJADOR ESCOLAR (EN VALENCIÀ)

- 1. Accedir al següent enllaç: https://atv.gva.es
- 2. Seleccionar dalt a la dreta «Val».
- 3. Seleccionar «Tributs».
- 4. Seleccionar «Taxes i altres ingressos de dret públic».
- 5. Seleccionar «Conselleria d'Educació, Universitats i Ocupació».
- 6. Buscar «9661 SERVEIS PRESTATS EN CENTRES D'ENSENYAMENT

INFANTIL», i seleccionar «Confecció en línia i descàrrega del model».

- 7. Emplenar en línia el Model 046:
  - Dalt a l'esquerra, al desplegable «ÒRGAN GESTOR», seleccionar «CE12I4 / E.E.I. SAGRADO CORAZON LA VAL».
  - Emplenar l'apartat «A. DECLARANT O SUBJECTE PASSIU» amb les dades del pare o la mare de l'alumne/a.
  - Emplenar l'apartat «B. AUTOLIQUIDACIÓ» amb el mes de pagament i l'import corresponent.
  - Anar a l'apartat «C. DECLARACIÓ» i clicar damunt de l'import, on apareix «0,00». Comprovar que, després de clicar, apareix ací la mateixa quantitat que a l'apartat B.
  - Tornar a l'apartat «A. DECLARANT O SUBJECTE PASSIU» i clicar damunt de «Aceptar».

**8.** Pas 1: clicar damunt d'«*Imprimir*» i guardar el PDF que es genera (Model 046 emplenat).

**9.** Pas 2: clicar damunt de «*Pagar*» i fer el pagament. Guardar el PDF que es genera (Justificant de pagament).

**10.** Enviar al correu electrònic del centre (<u>12005131@edu.gva.es</u>) els dos documents PDF (Model 046 emplenat i Justificant de pagament).

## CAL TENIR EN COMPTE QUE EL PAGAMENT S'HA DE REALITZAR DURANT ELS 5 PRIMERS DIES DEL MES